#### 1. 適用機種: CN-LS401C

軟體地圖、MySpot之更新網站: <u>http://www.ht-carmax.com.tw</u>

- 例:GPS軟體最新版本 [GPS Version : V8.0.0] MAP圖資最新版本 [地圖 Version : Version 8.0] MySpot軟體最新版本 [MySpot Version : Version 1.4.5]
- 2. 更新前注意事項:
  - 2.1 本文件內容所提及的版本編號,皆為範例;請參考下載網站,依照實際版本號碼作更新的動作。
  - 2.2 請先至網站上,下載最新版本檔案(例: Panasonic-LS401C-V8.0.0.exe),置於PC端硬碟中以備使用(假設放置於"C:\");該檔案為自動解壓縮檔。
  - 2.3 請先確認PC端已安裝最新版本的MySpot軟體(SD卡的私房景點編輯工
    - 具);假設安裝目錄為 C:\Program Files\Panasonic\MySpot (預設位置)。
  - 2.4 請先確認PC端硬碟及衛星導航用SD卡之空間是否足夠。
     (PC端硬碟空間需預留700MB以上, SD卡空間需預留150MB以上)
     (若顧客有追加私房景點, SD卡預留空間需斟酌再增加)
  - 2.5 更新動作只適用於舊版本升級至新版本,故請先檢視目前CN-LS401C的GPS軟體 及地圖版本,確認是否需要更新;若檢視結果確認為舊版本,請繼續以下說明。
     2.6 提供二種更新方式

第一種為不經過MySpot軟體,詳細方法參考第二頁之後說明。 第二種為經過MySpot軟體,詳細方法參考第三頁之後說明。

※ SD卡從主機取出前,請先關閉主機電源(汽車鑰匙切至ACC OFF)。

#### 3.以下步驟為不經過MySpot程式更新方式。

3.1 若不經由MySpot的程式來更新導航軟體。從網站上下載 最新版本檔案,將此檔案在PC端作執行,在執行時就是 在作解壓縮但因爲此解壓縮動作並不會顯示任何訊息, 只會在所在目錄(例如:"桌面")自動建立資料夾。

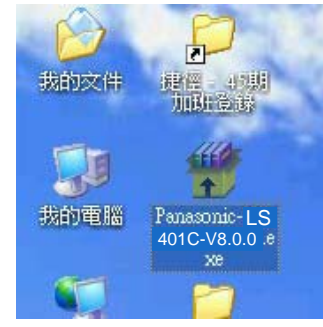

所以如何確認已解壓縮完畢,那麼就要選擇自動建立的資料夾(PanaNavi/PanaMap), 在選擇的資料夾上壓滑鼠右鍵選"內容",請確認檔案數是否為6570,若是則解壓縮 完畢,若不是則再等待。

3.2 請將導航機的SD卡內
PanaNavi目錄中 "fav.dat",
"RecentDest.dat",
"SystemSet.dat" 三個檔案,
以及photoFile目錄,請先備分。

3.3 將解壓縮建立的資料夾 拷貝至導航機的SD卡內覆蓋 所有檔案及資料夾,再將3.2 備分的東西覆蓋回SD卡。

3.4 請作4.7的確認,如一樣就完成更新。

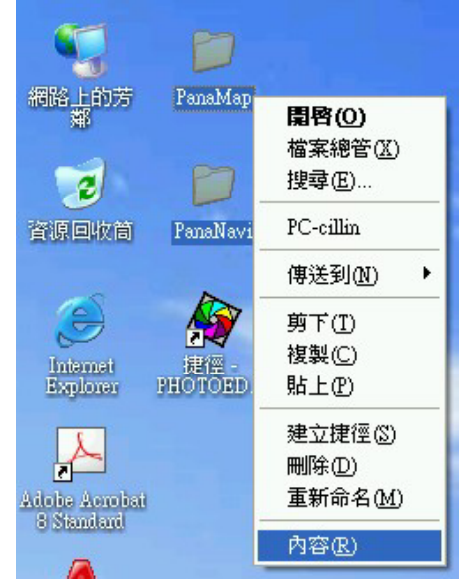

| PanaMap, | 內容 ? 🔀                               |
|----------|--------------------------------------|
| 一般自調     | 1                                    |
| Ĵ        | 6,570個檔案 18 個資料夾                     |
| 類型:      | 所有類型檔案資料夾                            |
| 位置:      | 全部屬於C:\Documents and Settings\cct\桌面 |
| 大小:      | 367 MB(385,446,489位元組)               |
| 磁碟大小:    | 379 MB(398,073,856位元組)               |
| 屬性:      | □ 雜讀 ①<br>□ 隱藏 ⑪<br>□ 保存 ①           |
|          | 確定 取消 麥用(△)                          |

- 4. GPS軟體地圖更新步驟
  - 4.1 執行MySpot軟體後,選擇「我要解壓縮」頁籤畫面,按下<路徑選取>右邊的「…」鈕,選取 壓縮檔(例:" Panasonic-LS401C-V8.0.0.exe"),按下「開啓」,接著按下「解壓縮」。

| ●私房長點管理介面     ●                                                                             | 步驟                                      |                             |       |             |
|---------------------------------------------------------------------------------------------|-----------------------------------------|-----------------------------|-------|-------------|
| 景點編輯 圖檔管理 圖檔                                                                                | 狀熟 我要解壓縮 版本                             |                             |       | Help        |
| *解壓縮對象:Panason                                                                              | ic_衛星導航之更新版本                            |                             |       | <b>新新市市</b> |
| 路徑選取                                                                                        |                                         |                             |       |             |
| 自解檔位置:C:\Panas                                                                              | onic-LS401C-V8.0.0.exe                  |                             |       | 步驟 ·        |
|                                                                                             | <b>請選擇衛星等航的自解壓縮縮</b>                    |                             | ? 🛛   |             |
| 解壓縮完成資訊—                                                                                    | 查詢(]): 🧼 本機磁碟 (C:)                      | 🖸 🗇 🖾                       |       |             |
| 目的路徑:                                                                                       | autorun.pif                             |                             |       |             |
| 檔案數量:                                                                                       | 我最近的文件 🚞 cygwin<br>合 Documents and Sett | ings                        |       |             |
| 資料是否正確:                                                                                     | HP Install Network                      | Printer Wizard              |       |             |
|                                                                                             | 桌面 MSOCache                             |                             |       |             |
|                                                                                             | Derl                                    |                             |       | 傳送至SD卡      |
| 傳送完成資訊——                                                                                    | 我的文件 📄 Program Files                    |                             |       |             |
| SD卡路徑:                                                                                      | WINDOWS                                 | 10.00                       |       |             |
| 檔案數量:                                                                                       | 表的電腦 SPanasonic-LS40IC-                 | V8.00.exe                   |       |             |
| 傳送過程資訊:                                                                                     |                                         | 少家リ                         |       |             |
| 5<br>5<br>5<br>5<br>5<br>5<br>5<br>5<br>5<br>5<br>5<br>5<br>5<br>5<br>5<br>5<br>5<br>5<br>5 | 網路上的芳鄰 檔名(M): Pa                        | nasonic-LS401C-V8.0.0.exe 🔽 | 開啓(0) | ·           |
|                                                                                             | 檔案類型(I): 自                              | 解壓縮檔 (*.exe)                |       |             |
|                                                                                             |                                         |                             |       |             |

※詳細的MySpot使用方式,可參考右上方「Help」鈕所連結之網頁內容。

# **4.2** 如下訊息框中,依序按下「確定」與「安裝」,此時將自動解壓縮檔案到您的電腦中。

| 崩 圖檔管理 圖檔狀況 我要解壓縮 版本                      | Help                                                                                                    |                |
|-------------------------------------------|----------------------------------------------------------------------------------------------------|----------------|
| /开座MB31号···Alldoolle_中生中国レーンがIRX平<br>行在選取 | 解壓縮                                                                                                    |                |
| 解檔位置:C:\Panasonic-LS401C-V8.0.0.exe       |                                                                                                    |                |
| 释 <b>壓縮完成資訊</b>                           |                                                                                                    |                |
| 目的路徑:                                     |                                                                                                    |                |
| 檔案數量:<br>資料是否正確:                          |                                                                                                    |                |
| 這需要幾分鐘的時間一讀耐心等做「請束訊息」                     |                                                                                                    |                |
| · · · · · · · · · · · · · · · · · · ·     |                                                                                                    | He             |
| SD-F略徑: 步驟1                               | 京初編輯 圖書音译 圖書語八加 初女拼 聖 加本                                                                                                    | 解联缩            |
| 備永致重·<br>傳送過程資訊:                          | 路徑選取<br>白軽塔位置: [C:\Panasonic-L.S401C-V8.0.0.exe                                                                                                    |                |
| 本下載網址: http://www.ht-carmax.com.tw 狀態訊    |                                                                                                    |                |
|                                           | 解壓縮完成資訊                                                                                                    |                |
|                                           | 目的路徑:                                                                                                    |                |
|                                           | 檔案數量:<br>資料是否正確:                                                                                                    |                |
|                                           |                                                                                                    |                |
|                                           | / 傳決完成資訊                                                                                                    | 傳送至SD卡         |
|                                           | SD卡路徑:                                                                                                    |                |
|                                           | 檔案數量:<br>傳送過程資訊:                                                                                                    | 按"確定"後,開始解     |
|                                           | Int Last the training of the last of the second second training of the second second s | 8.77 02 5-5-1- |

#### 4.2.1 若顯示下列訊息框時,請按下「確定」選項。

| 私房晏點管理介面                                                                                                    |        |
|----------------------------------------------------------------------------------------------------|--------|
| 景點編輯 圖檔管理 圖檔狀況 我要解壓縮 版本                                                                                                    | Help   |
| <ul> <li>*解壓縮對象:Panasonic_衛星導航之更新版本</li> <li>路徑選取</li> <li>自解檔位置: C:\Panasonic-LS401C-V8.0.0.exe</li> </ul>                                                                             | 解壁縮    |
|                                                                                                    |        |
| 檔案數量:<br>MySpot<br>資料是否正<br><c.'program files'panasonic'myspot'panamap="">和<c.'program files'panasonic'myspot'pananavi="">目錄已存在,是否先將其刪<br/>除? (不刪除則無法完成解除額動作)</c.'program></c.'program> |        |
| 傳送完成資訊                                                                                                    | 博送至SD卡 |
| SD卡路徑:<br>檔案數量:                                                                                                    |        |
| 傳送過程資訊:<br>版本下載網址: <u>http://www.ht-carmax.com.tw</u> 檢查並保存此版本至MySpot目錄底下····                                                                                                    |        |
|                                                                                                    |        |

**4.3** 解壓縮完畢後,會將解壓縮好的檔案存放於其安裝目錄底下,訊息視窗此時 會提示已成功解壓縮,請按下「確定」鈕。

| 點編輯 圖檔管理 圖                             | 當狀況 我要解壓縮 版本                                                                                             | Help                      |
|----------------------------------------|----------------------------------------------------------------------------------------------------|---------------------------|
| ★解壓縮對象:Panas<br>路徑選取<br>自解檔位置:C:\Panas | onic_衛星導航之更新版本<br>asonic-LS401C-V8.0.0.exe                                                               | <b>解壓縮</b>                |
| 《解壓縮完成資訊—                              |                                                                                                    |                           |
| 目的路徑: C:\P                             | rogram Files\Panasonic\MySpot                                                                            |                           |
| 檔案數量: 5340                             | MySpot                                                                                                   |                           |
| 資料是否正確:                                | 衛星導航的更新版本「Panasonic-LS401C-V8.0.0 」已成功解壓縮至 <c、program<br>請按下「傳送至SD卡」鈕,將此更新版本移至衛星導航所屬的SD卡中</c、program<br> | n Files\Panasonic\MySpot> |
| 植没宫氏咨剖                                 | 確定                                                                                                    | 傳送至SD卡                    |
| HA JUPA FLIM                           |                                                                                                    |                           |
| SD卡路徑:                                 |                                                                                                    |                           |
| 檔案數量:                                  |                                                                                                    |                           |
| 傳送過程資訊:                                |                                                                                                    |                           |
| 版本下載網址:http://t                        | www.ht-carmax.com.tw. 動作已結束                                                                              |                           |
| are to the margin mup.                 |                                                                                                    |                           |

4.4 將SD卡由LS401C本機退出,放入PC端之讀卡機,按下「傳送至SD卡」鈕,選 取SD卡的路徑位置<E:\>(SD卡路徑位置僅供參考,請依您的電腦實際而定),按下 「確定」鈕,開始傳送及比對。(此時需較長的時間,請耐心等候)

| 😸 私房县點管理介面                                                                        |                                                                                                    |                        |
|-----------------------------------------------------------------------------------|----------------------------------------------------------------------------------------------------|------------------------|
| 景點編輯 圖檔管理 圖檔狀況 我要解                                                                | 壓縮 版本                                                                                                    | Help                   |
| * 解壓縮對象: Panasonic_衛星導航之動<br>路徑選取<br>自解檔位置: C:\Panasonic-LS401C-V3                | 更新版本<br>3.0.0.exe                                                                                                    | <b>解醛縮</b>             |
| 解壓縮完成資訊                                                                           |                                                                                                    |                        |
| 目的路徑: C:\Program Files\Panasc<br>檔案數量: 5348<br>資料是否正確: 解壓縮後的檔案<br>BD卡路徑:<br>檔案數量: | <ul> <li>&gt;&gt;&gt;&gt;&gt;&gt;&gt;&gt;&gt;&gt;&gt;&gt;&gt;&gt;&gt;&gt;&gt;&gt;&gt;&gt;&gt;&gt;&gt;&gt;&gt;&gt;&gt;&gt;&gt;&gt;&gt;&gt;</li></ul> | 步 <b>驟 1</b><br>傳送至SD卡 |
| 傳送過程貸訊:<br>版本下載網址: <u>http://www.ht-carmax.com</u>                                | □ • ##* Loh ##<br>確定 取消<br>步驟 3                                                                                                    |                        |

※若備忘地點、履歷及系統設定檔存在(檔名依序為: fav.dat、RecentDest.dat、SystemSet.dat),

MySpot將會為使用者保留這三個檔。在SD卡的根目錄下會保留photoFile\_xxxxxxxx目錄。

※更新後,請手動將SD卡的根目錄下photoFile\_xxxxxxxx更名photoFile後移動至PanaNavi目錄下覆蓋原先目錄。

4.5 若出現缺少下載清單的訊息框,請按「確定」鈕(如步驟2),接著衛星導航的更 新版本<PanaMap>與<PanaNavi>會依序傳送至SD卡,完成後會顯示訊息框,請 點選「確定」鈕。

| 중 私房县點管理介面                                                                                                    |                        |
|----------------------------------------------------------------------------------------------------|------------------------|
| 景點編輯 圖檔管理 圖檔狀況 我要解壓縮 版本                                                                                                 | Help                   |
| *解壓縮對象:Panasonic_衛星導航之更新版本                                                                                              | 解壓縮                    |
| MySpot     X       這需要幾分鐘的時間,請耐心等候「結束訊息」…謝謝!        步驟1                                                                 |                        |
| 目的路徑: C:\Pro<br>檔案數量: 5348<br>資料是否正確: 解壓<br>原 <panamap>缺少下載諸單(可能是第一版或是資料有遺漏),是否仍要傳送報<br/><b>步驟2</b><br/>確定 取消</panamap> | ►<br>版本至SD卡?<br>個決至SD卡 |
| 傳送完成資訊 SD卡路徑: 檔案數量: 傳送過程資訊:                                                                                             |                        |
| 版本下載網址: <u>http://www.ht-carmax.com.tw</u> 比對及 10秒結束                                                                    | 割 PanaMap'<br>取消       |

#### <u>CN-LS401C GPS</u>軟體地圖更新步驟

4.6 在「傳送完成資訊」中,會顯示傳送至SD卡後比對檔案的結果。若比對結果正確,則完成GPS軟體地圖更新;若失敗,請確認下載的版本是否為最新版,或SD卡是否有足夠空間,亦或者SD卡是否有損壞。

| 😪 私房县點管理介面                                                                    |                                                            |
|-------------------------------------------------------------------------------|------------------------------------------------------------|
| 景點編輯 圖檔管理 圖檔狀況 我要解壓縮 版本                                                       | Help                                                       |
| * 解壓縮對象: Panasonic_衛星導航之更新版本<br>路徑選取<br>自解檔位置: C:\Panasonic-LS401C-V8.0.0.exe | <b>解壓縮</b>                                                 |
| 解壓縮完成資訊                                                                       |                                                            |
| 目的路徑: C:\Program Files\Panasonic\MySpot                                       |                                                            |
|                                                                               |                                                            |
| 資料走台止唯・                                                                       |                                                            |
| 傳送完成資訊                                                                        | 傳送至SD卡                                                     |
| SD卡路徑: E:\                                                                    |                                                            |
| 檔案數量: 5348                                                                    |                                                            |
| 傳送過程資訊: 傳送至SD卡上的檔案檢查正確!                                                       |                                                            |
| 版本下載網址: <u>http://www.ht-carmax.com.tw</u>                                    | 已傳送至 <sd卡>:<panamap>、<pananavi></pananavi></panamap></sd卡> |
|                                                                               |                                                            |

4.7 將 SD卡由PC端退出,放入CN-LS401C本機,重新進入導航主選單的版本功能中,檢查GPS軟體地圖版本是否已更新。

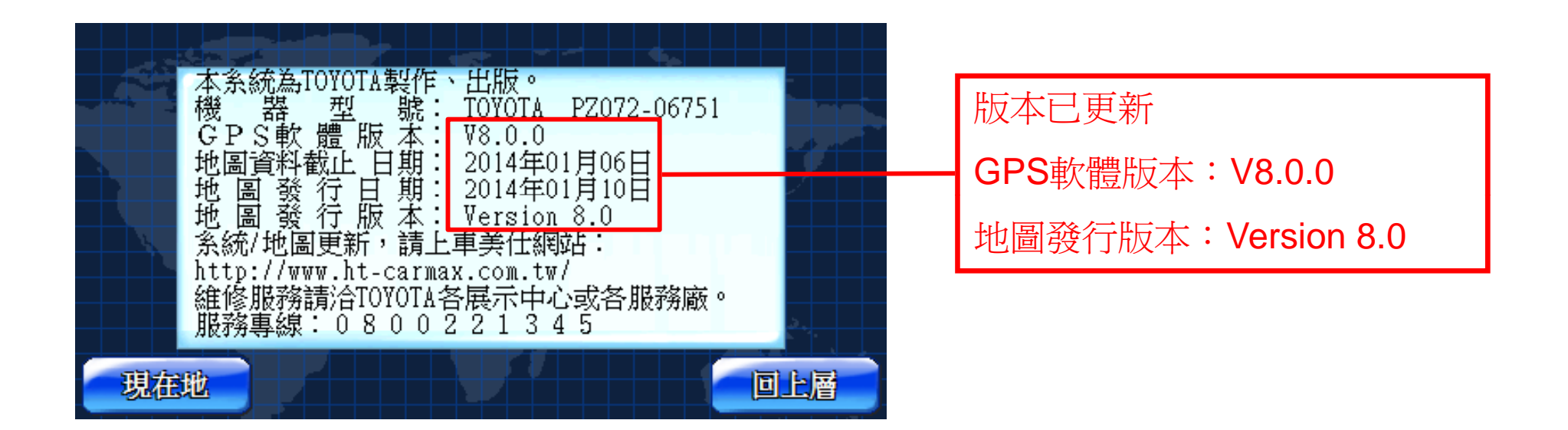

※以上日期及版本編號皆爲範例,僅提供參考。